## 1. Identification complète du véhicule

| 2 3                                                                                                    | °                                            |                                                                                               |                                                      |                                                                                                    | Ξ×                                 | E /                                                         | 2                                                                                                    |              |               |
|----------------------------------------------------------------------------------------------------|----------------------------------------------|-----------------------------------------------------------------------------------------------|------------------------------------------------------|----------------------------------------------------------------------------------------------------|------------------------------------|-------------------------------------------------------------|----------------------------------------------------------------------------------------------------|--------------|---------------|
| ISTA+                                                                                                    |                                              |                                                                                               |                                                      |                                                                                                    |                                    |                                                             | ÷                                                                                                    |              |               |
| VIN                                                                                                    | Vehicle                                      |                                                                                               |                                                      |                                                                                                    |                                    |                                                             |                                                                                                    |              |               |
| Operations                                                                                                    | Vehicle information                          | Vehicle<br>management                                                                         | Service plan                                         | Favourites                                                                                                    | Work<br>Opera                      | shop/<br>ating fluids                                       | Meas                                                                                                    | suring dev   | vice          |
| New                                                                                                    | Finished                                     | Active                                                                                        |                                                      |                                                                                                    |                                    |                                                             |                                                                                                    |              |               |
| VIN                                                                                                    | Read Out<br>Vehicle Data                     | Basic Features                                                                                |                                                      |                                                                                                    |                                    |                                                             |                                                                                                    |              |               |
| - Connect the vehi<br>- Switch on the ign                                                                                                    | icle interface.<br>nition or activate the te | sting-analysis-diagne                                                                         | osis at the vehicle.                                 |                                                                                                    |                                    | entification                                                |                                                                                                    |              |               |
|                                                                                                    |                                              |                                                                                               |                                                      |                                                                                                    | witho                              | ut vehicle tes                                              | t ic                                                                                                    | lentificatio | on            |
| Indispensable                                                                                                    | : lecture des de                             | éfauts et effac                                                                               | ement des déf                                        | auts                                                                                                    | C X                                |                                                             | ?                                                                                                    |              |               |
| Indispensable 1 2 3 ISTA+ VIN E504613 Operations                                                                                                    | : lecture des de                             | éfauts et effac<br>adster/Z4 sDrive23i/N<br>Vehicle                                           | ement des déf                                        | auts                                                                                                    | Work                               | KL 15: -                                                    | ?<br>\$                                                                                                    | KL 30:       | [             |
| Indispensable           1         2         3           ISTA+         VIN         E504613           Operations                                                  | : lecture des de                             | éfauts et effac<br>adster/Z4 sDrive23i/h<br>Vehicle<br>management                             | ement des déf<br>152/MANUAL/ECE/LL/2<br>Service plan | auts<br>011/03<br>Favourites                                                                                                    | Work<br>Oper-                      | KL 15: -<br>shop/<br>ating fluids                           | ?<br>Ø                                                                                                    | KL 30:       | [<br>[<br>    |
| Indispensable          1       2       3         ISTA+       VIN       E504613         Operations       Vehicle details                                         | : lecture des de                             | éfauts et effac<br>adster/Z4 sDrive23i/N<br>Vehicle<br>management<br>Control unit tree        | ement des déf                                        | auts CO11/03 Favourites Operations repor                                                                                                    | Work<br>Operative<br>t Info fr     | KL 15: -<br>shop/<br>ating fluids<br>om Service<br>ultation | ?<br>•<br>Meas                                                                                                    | KL 30:       | [<br><br>vice |
| Indispensable          1       2       3         ISTA+       VIN E504613         Operations       Vehicle details         KOMBI       CAS         FZD           | : lecture des de                             | éfauts et effac<br>adster/Z4 sDrive23i/N<br>Vehicle<br>management<br>Control unit tree        | cement des déf                                       | auts Control Coperations repor Coperations repor | Work<br>Oper<br>t Info fr<br>Consu | KL 15: -<br>shop/<br>ating fluids<br>om Service<br>ultation | ?     Mease                                                                                                    | KL 30: -     | <br>vic       |
| Indispensable          1       2       3         ISTA+       VIN E504613         Operations       Vehicle details         KOMBI       CAS         FZD       FZD | : lecture des de                             | éfauts et effac<br>adster/Z4 sDrive23i/h<br>Vehicle<br>management<br>Control unit tree<br>RAD | ement des déf                                        | auts<br>011/03<br>Favourites<br>Operations repor<br>DSC - D<br>EPS - EH<br>EMF -                                                                                                    | Work<br>Oper<br>t Info fr<br>Consu | KL 15: -<br>shop/<br>ating fluids<br>om Service<br>ultation | Image: Control of the second second secon | KL 30: -     |               |

| 1 2<br>ISTA+           | 3             |              |                         |                        | <b>A</b>                    | 9                             | ? 🗵 🗙               |
|------------------------|---------------|--------------|-------------------------|------------------------|-----------------------------|-------------------------------|---------------------|
| VIN E504613            | Vehicle       | Z'/E89/Roa   | adster/Z4 sDrive23i/N   | 52/MANUAL/ECE/LL/2     | 011/03                      | KL 15:                        | KL 30:              |
| Operations             | Vehicle inf   | ormation     | Vehicle<br>management   | Service plan           | Favourites                  | Workshop/<br>Operating fluids | Measuring devices   |
| Repair/<br>maintenance | Troublesho    | ooting       | Service functions       | Software update        | Control Unit<br>Replacement | Vehicle modification          |                     |
| Fault memory           | Fault patte   | rns          | Function<br>Structure   | Component<br>Structure | Text Search                 | SAE fault code input          |                     |
| Code                   | Description   |              |                         |                        | Mileage                     | Existent                      | Class               |
| S 0085                 | No communica  | tion possib  | le with: Dynamic Stabi  | ility Control          | 90510                       | yes                           |                     |
| S 0117                 | No communica  | tion possib  | le with: Heating and ai | r conditioning system  | 90510                       | yes                           |                     |
| S 0180                 | No communica  | tion possit  | le with: Safety module  | /restraint system      | 90510                       | yes                           |                     |
| Number of fault r      | memories: 3 / | 3 No.        | fault patterns: 0       | Filter: Default        |                             |                               |                     |
| Show fault code        | Delete mem    | fault<br>ory | Filter fault memory     | Delete filter          | Show completely             |                               | Calculate test plan |

(à noter : si vous avez ces erreurs, mettez la latence et le timeout du périphérique USB à 1)

3. Allez dans Vehicle Management -> Service functions -> Body -> Voltage Supply -> Battery -> Register battery replacement, et sélectionnez la procédure ABL « Register battery exchange », puis cliquez sur Display

| 1                  | 2 3                            | 0<br>0<br>0              |                       |                  |        |                       |             |                                      | Ē         | J          | ?      |           | $\times$ |
|--------------------|--------------------------------|--------------------------|-----------------------|------------------|--------|-----------------------|-------------|--------------------------------------|-----------|------------|--------|-----------|----------|
| IST/               | A+                             |                          |                       |                  |        |                       |             |                                      |           |            | ¢      | $\bowtie$ | $\times$ |
| VIN E5             | 504613                         | Vehicle Z'/E89/Ro        | adster/Z4 sDrive23i/N | 52/MANUAL/ECE/LL | /201   | 1/03                  |             |                                      | к         | L 15:      |        | KL 30: -  | -        |
| Opera              | ations                         | Vehicle information      | Vehicle<br>management | Service plan     | F      | avourite              | S           | Workshop/<br>Operating fluids Measur |           |            |        | uring dev | vices    |
| Repair<br>mainte   | r/<br>enance                   | Troubleshooting          | Service functions     | Software update  | C<br>F | Control U<br>Replacem | nit<br>nent | Veh                                  | iicle mo  | dificatior | 1      |           |          |
| Servic<br>Function | ce<br>ions                     |                          |                       |                  |        |                       |             |                                      |           |            |        |           |          |
| Body               | / Voltage supp                 | oly / Battery / Register | battery replacement   |                  | Ш      | Туре 🛓                | Title       |                                      |           |            |        |           |          |
|                    | + Radio                        |                          |                       | <b></b>          |        | ABL                   | Register I  | battery                              | exchan    | ge         |        |           |          |
|                    | Rain/light                     | sensor                   |                       |                  | Π      | FUB                   | Register I  | battery                              | replace   | ment       |        |           |          |
|                    | <ul> <li>Voltage st</li> </ul> | upply                    |                       |                  |        |                       |             |                                      |           |            |        |           |          |
|                    | + Activ                        | vate rest state          |                       |                  |        |                       |             |                                      |           |            |        |           |          |
|                    | - Batt                         | ery                      |                       |                  |        |                       |             |                                      |           |            |        |           |          |
|                    |                                | Evaluating the battery   | state of charge       |                  |        |                       |             |                                      |           |            |        |           |          |
|                    |                                | Register battery repla   | acement               |                  |        |                       |             |                                      |           |            |        |           |          |
|                    | + Star                         | ndby current             |                       |                  |        |                       |             |                                      |           |            |        |           |          |
|                    | + Wak                          | ke up of vehicle         |                       |                  |        |                       |             |                                      |           |            |        |           |          |
| +                  | Maintenance ar                 | nd pre-delivery check    |                       |                  |        |                       |             |                                      |           |            |        |           |          |
| + \                | Vehicle informa                | tion                     |                       |                  |        |                       |             |                                      |           |            |        |           |          |
| +                  | BMW Group Mo                   | obile Service            |                       | •                |        |                       |             |                                      |           |            |        |           |          |
| Hits: 2            | 2/2 Filter: D                  | efault                   |                       | () ne            | ot cal | lled 💽 p              | performed   | d 🖲 m                                | ninimize  | ed 🖲 ca    | nceled | 🖲 susp    | ected    |
|                    | Filters                        |                          |                       |                  |        |                       |             | Ac                                   | ld to tes | st plan    |        | Display   |          |

4. Cliquez sur Continue jusqu'à arriver à l'étape 2 « Register battery exchange »

| 1 2 3 🔚                                                                                                    |                       | 0                                                                                                    |                                                                                                    | E¥.                                                                                                    | Ē                                                                                                    | J                                                                                                    | ?                                                                                                    |                                                       | $\times$ |
|----------------------------------------------------------------------------------------------------|-----------------------|----------------------------------------------------------------------------------------------------|----------------------------------------------------------------------------------------------------|----------------------------------------------------------------------------------------------------|----------------------------------------------------------------------------------------------------|----------------------------------------------------------------------------------------------------|----------------------------------------------------------------------------------------------------|-------------------------------------------------------|----------|
| ISTA+                                                                                                    |                       |                                                                                                    |                                                                                                    |                                                                                                    |                                                                                                    |                                                                                                    | ¢                                                                                                    | $\bowtie$                                             | ×        |
| VIN E504613 Vehicle Z'/E89/Roa                                                                                                    | dster/Z4 sDrive23i/N5 | 2/MANUAL/ECE/LL/2                                                                                                    | 011/03                                                                                                    |                                                                                                    | ĸ                                                                                                    | . 15:                                                                                                    |                                                                                                    | KL 30: ·                                              | -        |
| ABL-WAR-B6130_60020 - Register battery e                                                                                                    | exchange - V.4        |                                                                                                    |                                                                                                    |                                                                                                    |                                                                                                    |                                                                                                    |                                                                                                    |                                                       |          |
| Procedure                                                                                                    |                       | Help                                                                                                    |                                                                                                    |                                                                                                    |                                                                                                    |                                                                                                    |                                                                                                    |                                                       |          |
| <ul> <li>What do you wish to do?</li> <li>1 Display battery exchange history</li> <li>2 Register battery exchange.</li> <li>3 End service function</li> </ul> |                       | <ul> <li>Battery capacity (for</li> <li>Battery type: AGM I</li> <li>For a battery replacement,<br/>battery with a higher or low<br/>the CAS must therefore be</li> <li>With ISTA/P, run the</li> <li>Register additional b</li> <li>If the second second se</li></ul> | example 90 Ah)<br>attery or normal lead-acid<br>the standard installed bat<br>er capacity or when instal-<br>percent of the standard installed bat<br>recorded using ISTAP-<br>percent of the standard standard standard<br>attery replacements with<br><b>Capacity and E</b><br>are and from the label with<br>AGM batteries are used<br>ind requirements.<br><b>Ination of state</b><br>, the vehicle must be left<br>ny reliability the state of tal discharge of the batter | d battery.<br>ttery capaciti<br>ling an AGN<br>battery capa<br>the correspondence<br>battery capa<br>the correspondence<br>battery<br>the technicat<br>for especial<br>of char<br>standing for<br>charge of the<br>ry are then n | ty may be us<br>/ battery insi-<br>acity of the fill<br>onding service<br>type<br>al data. The si-<br>y heavy load<br>rge after<br>at least 3 hr<br>e new batters<br>to longer disj | safety information in the second second seco | ard. When<br>mail lead-a<br>ation is for<br>cicle electri<br>cicle electri<br>cicle electri<br>cicle y<br>new batter<br>ne. Possii | und on the<br>cal system<br>y. It is not<br>ble Check |          |
| Back Measuring devices                                                                                                    | Keyboard              |                                                                                                    |                                                                                                    |                                                                                                    | Full Sc                                                                                                    | reen                                                                                                    |                                                                                                    | Continu                                               | •        |

5. Là, vous pouvez choisir si vous faites un échange de même capacité, de capacité différente, ou si vous avez changé le type de batterie. Ici, je sélectionne le 1 (même type et même capacité) et je clique sur continue.

| 1 2 3                                                                                                    | ©                                                                                                    |                       |                                                                                                    | A                                                                                                    |                                                                                                    |                                                                                                    | J                                                                                                | ?                                                               |                                                         | X        |
|----------------------------------------------------------------------------------------------------|----------------------------------------------------------------------------------------------------|-----------------------|----------------------------------------------------------------------------------------------------|----------------------------------------------------------------------------------------------------|----------------------------------------------------------------------------------------------------|----------------------------------------------------------------------------------------------------|--------------------------------------------------------------------------------------------------|-----------------------------------------------------------------|---------------------------------------------------------|----------|
| ISTA+                                                                                                    |                                                                                                    |                       |                                                                                                    |                                                                                                    |                                                                                                    |                                                                                                    | °.                                                                                               | \$                                                              | $\square$                                               | ×        |
| VIN E504613                                                                                                    | Vehicle Z'/E89/Roa                                                                                                    | adster/Z4 sDrive23i/N | 52/MANUAL/ECE/LL/2                                                                                                    | 011/03                                                                                                    |                                                                                                    | KL                                                                                                    | . 15:                                                                                            |                                                                 | KL 30:                                                  |          |
| ABL-WAR-B6130_600                                                                                                    | 020 - Register battery (                                                                                                    | exchange - V.4        |                                                                                                    |                                                                                                    |                                                                                                    |                                                                                                    |                                                                                                  |                                                                 |                                                         | $\times$ |
| Procedure                                                                                                    |                                                                                                    |                       | Help                                                                                                    |                                                                                                    |                                                                                                    |                                                                                                    |                                                                                                  |                                                                 |                                                         |          |
| The battery exchange<br>test step!<br>Produce the following<br>• Engine off<br>• Terminal 15 ON<br>The Notice!<br>Entry cannot be ca<br>Currently registered ba<br>1 Enter battery<br>2 Enter battery | is entered in the DME/E<br>state:<br>ancelled!<br>attery capacity:80Ah AG<br>exchange: Same capac<br>exchange: Higher/lower | DDE in the next       | Battery capacity (for     Battery type. AGM I For a battery type. AGM I For a battery type. AGM t to the CAS must therefore be     With ISTAP, run the     Register additional b                                                          | example 90 Ah)<br>attery or normal lead-acid<br>the standard installed bate<br>recapacity or when installed<br>renecoded using ISTA/P.<br>e retroft "Battery" (select the<br>attery replacements with the<br>the standard or the state of the state of the st | I battery.<br>tery capacit<br>ling an AGM<br>battery capa<br>the correspo                          | y may be us<br>battery inst<br>city of the fitt<br>anding service                                         | ed as standa<br>ead of a norr<br>ted battery).<br>e function.                                    | rd. When                                                        | n installing a                                          |          |
| 3 Enter battery<br>acid battery to<br>4 End service fr                                                                                                    | exchange: change from<br>AGM battery<br>unction                                                                             | normal lead-          | Battery: battery<br>The battery capacity can b<br>other label. The cycle-prod<br>depending on equipment ar<br>Notice! Determin<br>replacement<br>After a battery replacement<br>possible to establish with a<br>Control messages about to | capacity and b<br>read from the label with<br>AGM batteries are used to<br>ad requirements.<br>nation of state<br>, the vehicle must be left<br>my reliability the state of of<br>tal discharge of the batter                                                                                                    | Dattery the technica<br>for especially<br>of char<br>standing for<br>tharge of the<br>y are then n | type<br>I data. The s<br>y heavy load:<br><b>ge afte</b><br>at least 3 ho<br>new battery<br>o longer disp | afety informa<br>s on the vehi<br><b>r a batt</b><br>urs with its r<br>until that tin<br>played. | tion is fo<br>cle electr<br><b>ery</b><br>ew batte<br>ne. Possi | und on the<br>ical system<br>ry. It is not<br>ble Check |          |
| Back                                                                                                    | Measuring devices                                                                                                    | Keyboard              |                                                                                                    |                                                                                                    |                                                                                                    | Full Sc                                                                                                   | reen                                                                                             |                                                                 | Continue                                                |          |

6. Choisir batterie non d'origine BMW et cliquer sur Continue

| 1 2 3                                 |                         |                        |                                                                                                    | A                       |                                       | -                        | ?             |           | $\times$ |  |  |  |  |
|---------------------------------------|-------------------------|------------------------|----------------------------------------------------------------------------------------------------|-------------------------|---------------------------------------|--------------------------|---------------|-----------|----------|--|--|--|--|
| ISTA+                                 |                         |                        |                                                                                                    |                         |                                       |                          | \$            | $\square$ | ×        |  |  |  |  |
| VIN E504613                           | Vehicle Z'/E89/Ro       | adster/Z4 sDrive23i/N5 | 52/MANUAL/ECE/LL/2                                                                                                    | 011/03                  |                                       | KL 15:                   |               | KL 30:    |          |  |  |  |  |
| ABL-WAR-B6130_60                      | 020 - Register battery  | exchange - V.4         |                                                                                                    |                         |                                       |                          |               |           | $\times$ |  |  |  |  |
| Procedure<br>Is the newly installed b | pattery an original BMW | part?                  | Help                                                                                                    | ry unambiguously, there | is a data mat                         | trix code on the label o | f the battery | /.<br>•   |          |  |  |  |  |
| 1 Yes<br>2 No                         |                         |                        | For the purpose of retraceability, which battery has been fitted in which vehicle is logged at the plant.<br>If the battery is replaced in Service, a part of data matrix code must be entered within the framework of service<br>function to record the battery replacement.<br>If a scanner is present, the data matrix code no longer needs to be manually entered and can be completely<br>scanned in with the scanner. The scanner must first be connected to the ISID. |                         |                                       |                          |               |           |          |  |  |  |  |
|                                       |                         |                        | The ensures the retracead<br>Battery sticker<br>The data matrix code is I<br>IIIIIIIIIIIIIIIIIIIIIIIIIIIIIIIIII                                                                                                    | tion                    | el.<br>226<br>718<br>7776022<br>80604 | 226 05                   |               |           |          |  |  |  |  |
| Back                                  | Measuring devices       | Keyboard               | A                                                                                                    |                         |                                       | Full Screen              |               | Continue  |          |  |  |  |  |

 ISTA nous dit que la procédure a été effectuée avec succès, mais ce n'est pas finit ! Cliquez sur Continue, ISTA vous demandera de modifier la date et l'heure. <u>Une fois effectué, vous devez laisser la voiture au repos</u> pendant 3 heures

| 1 2 3                                                                                                    | ◎ <u></u>                                                                                |                                                                                                    |                                                                                                    |                                                                                                    |                                                                                                    | Ē                                                                                                    | J                                                                              | ?                                                                                   |           | $\times$ |
|----------------------------------------------------------------------------------------------------|------------------------------------------------------------------------------------------|----------------------------------------------------------------------------------------------------|----------------------------------------------------------------------------------------------------|----------------------------------------------------------------------------------------------------|----------------------------------------------------------------------------------------------------|----------------------------------------------------------------------------------------------------|--------------------------------------------------------------------------------|-------------------------------------------------------------------------------------|-----------|----------|
| ISTA+                                                                                                    |                                                                                          |                                                                                                    |                                                                                                    |                                                                                                    |                                                                                                    |                                                                                                    |                                                                                | $\mathbf{Q}$                                                                        | $\bowtie$ | $\times$ |
| VIN E504613                                                                                                    | Vehicle Z'/E89/Ro                                                                        | adster/Z4 sDrive23i/N                                                                                                    | 52/MANUAL/ECE/LL/2                                                                                                    | 2011/03                                                                                                    |                                                                                                    | ĸ                                                                                                    | L 15:                                                                          |                                                                                     | KL 30:    |          |
| FUB-HIL-BLB0506HI                                                                                                    | 612100 - Register bat                                                                    | tery replacement - V.6                                                                                                    |                                                                                                    |                                                                                                    |                                                                                                    |                                                                                                    |                                                                                |                                                                                     |           | $\times$ |
| Procedure                                                                                                    |                                                                                          |                                                                                                    | Help                                                                                                    |                                                                                                    |                                                                                                    |                                                                                                    |                                                                                |                                                                                     |           |          |
| The following date and<br>vehicle:<br>• Date: 15.03.2023<br>• Time:11:41<br>Provide and<br>implausible, then the<br>need to be set matching and the set date and<br>implausible, then the set date and<br>implausible in the set date and<br>implausible in the set date and<br>implausible | I time were set success<br>time are not correct or<br>he date and time of the<br>nually. | <ul> <li>Battery capacity (for</li> <li>Battery type: AGM</li> <li>Battery type: AGM</li> <li>For a battery replacement,<br/>battery with a higher or low<br/>the CAS must therefore be</li> <li>With ISTA/P, run th</li> <li>Register additional the<br/>with ISTA/P, run th</li> <li>Register additional the<br/>second second second second second second<br/>second second second second second second<br/>depending on equipment an<br/>Notice! Determin<br/>replacement</li> <li>After a battery replacement<br/>possible to establish with a<br/>Control messages about to</li> </ul> | r example 90 Ah)<br>battery or normal lead-acie<br>the standard installed bat<br>rer capacity or when instal<br>rereacoded using ISTAP-<br>e retrofit "Battery" (select the<br>battery replacements with | d battery.<br>tery capaci<br>ling an AGI<br>battery capacite<br>the corresp<br>the corresp<br>of chas<br>of chas<br>standing for<br>charge of th<br>y are then i | ty may be us<br>M battery ins<br>acity of the fil<br>onding servic<br>service<br>type<br>al data. The<br>ly heavy load<br>rge afte<br>r at least 3 hi<br>e new batter<br>no longer dis | sed as stand,<br>tead of a norr<br>tted battery).<br>ce function.<br>Safety inform<br>ds on the veh<br>er a batt<br>ours with its i<br>y until that ti<br>played. | ard. When<br>mai lead-ac<br>icle electric<br>tery<br>new battery<br>ne. Possib | installing a<br>iid battery,<br>nd on the<br>cal system<br>/. It is not<br>le Check |           |          |
|                                                                                                    |                                                                                          |                                                                                                    |                                                                                                    | III                                                                                                    |                                                                                                    |                                                                                                    |                                                                                |                                                                                     | ►         |          |
| Back                                                                                                    | Measuring devices                                                                        | Keyboard                                                                                                    |                                                                                                    |                                                                                                    |                                                                                                    | Full Sc                                                                                                    | creen                                                                          |                                                                                     | Continue  |          |